# Anleitung zur Beantragung einer Veranstaltungsförderung auf der Kultursommer Südhessen Webseite

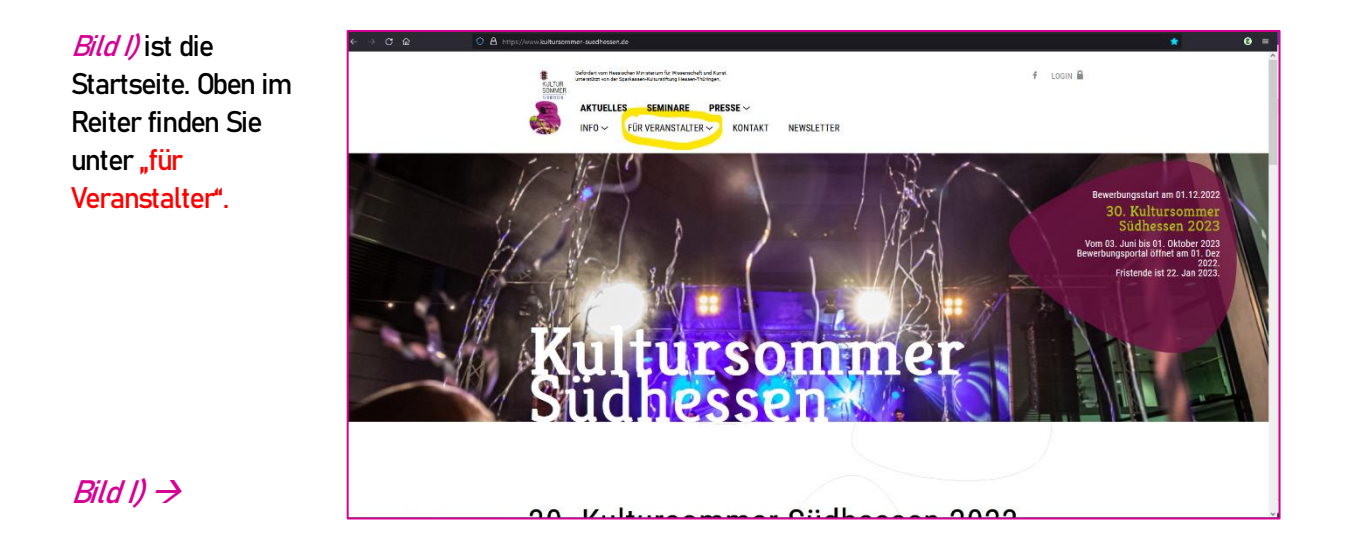

f LOGIN 🗎 AKTUELLES SEMINARE PRESSE ~ FÜR VERANSTALTER ~ KONTAKT NEWSLETTER V. It. ..... Old alle a ---- 0000

Die Kategorie: "Bewerbung" wie in *Bild II)* zu sehen ist. Beim Draufklicken öffnet sich dann das Online Formular.

Bild II) ←

Alle Angaben, können am Ende noch mal in der Gesamtübersicht überprüft und ausgedruckt werden für Ihre Unterlagen, siehe *Bild XIV* und *Bild XV* 

Die Daten die Sie eingeben werden nicht zwischengespeichert!

Bitte füllen Sie alles bis zum Ende aus, um einen Verlust von Daten zu verhindern, bzw. den Antrag gültig einzureichen.

| ← → C @ | O A https://www.kultursommer-suedhessen.de/luer-veranstaiter/bewerbung/                                                                                                    | 7056 🛱 | • ≡ |
|---------|----------------------------------------------------------------------------------------------------|--------|-----|
|         | biter on water in frankright is low. ∮ LOOII B<br>ATUELLES SEMINARE PRESSE ~<br>INFO ~ FÜR VERANSTALIER ~ KONTAKT NEWSLETTER                                                                                                    |        |     |
|         | Beenebungsformulas         As Kultursommer Stödhessen 2023 vom 03. Juni bis 01. Oktober.         Beenebungschluss ist der 22. Januar 2023         Die biese Beisch de eichtigen informationen zur Breinhung atzr. bezu 5 ledas Formular austätlen:         Zie den Informationen und Adeltingungen der Ontiele Bewerbung         Bitte beschert Sie auch undere Flöderichtlinen und Ziefet         Versattallungent         Versattallungent |        |     |
|         | Hine viewood here worden er vid gespecicient veren Sie brei Bewerbeng abenden.<br>The viewood here aller optime vision soll worder. E.B. das Browserfenster schlieden, them Computer<br>ausschalten oder Them Browser Cache Köchen.<br>Projektdaten<br>Typ *                                                                                                    |        |     |
|         | Now 2                                                                                                    |        |     |

# Bild III) ↑

Nun hat sich das Bewerbungsformular geöffnet. Hier können Sie sich entweder als Veranstalter anmelden oder als Künstler für die Tage der offenen Ateliers. Wählen Sie bitte die Gebietskörperschaft aus, in dem Ihre Veranstaltung, beziehungsweise Ihr Atelier liegt. Siehe *Bild III).* 

| ← → C @ O Å https://www.kuitursommer-suedhessen.de/luer-veranstaller/                           | bewerbung/                                                                                                    | 27% ☆ G = 🖉 |
|-------------------------------------------------------------------------------------------------|----------------------------------------------------------------------------------------------------|-------------|
| Bewert                                                                                          | oungsformular                                                                                                    |             |
| 30. Kultursommer<br>Bewerbungsschluss<br>Bilte issen Se sich die wie<br>Zu des informationen un | Südhessen 2023 vom 03. Juni bis 01. Oktober.<br>Ist der 22. Januar 2023<br>Ingen informationen zur Bewerbung durch, <u>bogg</u> Sie das Formular ausfüllen:<br>Antietlungen der Online Bewerbungt     |             |
| Bitte beschten Ste auch um<br>Wessentaltungeset                                                 | Rondukt Versantalhung Törderung Verbemittel Restitigung                                                                                                    |             |
| Kontakt                                                                                         |                                                                                                    |             |
| Ansprec                                                                                         | npartner<br>Sie Ner Nex Kontaktozen av, unter denan wir Sie erneichen können.<br>Achreschieften die Verandraliters können Sie opfonzul im nächsten Abschnitt angeben.                                 |             |
| Geben Sie<br>auf der Wei<br>aufgegeben                                                          | eine abweichenden Adressdaten des Veranstatters an, werden diese Daten im Programmheft und<br>sille veröffentlicht, auch wenn im Feld Bemerkungen, felefonisch oder per E-Mail efwas anderes<br>wird. |             |
| Anrede*                                                                                         | Divers v                                                                                                    | 1           |
| Ansprechpart                                                                                    | ner* Mustermann                                                                                                    |             |
| E Adail*                                                                                        | max-mustermanngexample.de Dises 5 Mail word für die Konnenshaten und als Legin für den Freigabe- und Andersongenetiere versiendet.                                                                    |             |
| Straße und H                                                                                    | ausnummer* Mustermannstraße 1                                                                                                    |             |
| Postieitzahl                                                                                    | 12345                                                                                                    |             |
| Ort*                                                                                            | Musterstadt                                                                                                    |             |
| Telefon*                                                                                        | 01234567 879                                                                                                    |             |
| Fax                                                                                             | 012345 6789                                                                                                    |             |

#### Bild IV) ↑

Auf der nächsten Seite haben Sie die Möglichkeit, ihre Kontaktdaten anzugeben. Diese werden, wie in *Bild* /*V*/ (s. gelbliche Markierung), veröffentlicht.

Wenn Sie dies nicht möchten, geben Sie bitte unter "Veranstalterdaten" die zu veröffentlichen Kontaktdaten an, unter denen Sie Besucher erreichen können!

| ← → C @ O A https://www.kultursommer-suedhessen | de/luer-veranstalter/bewerbung/                                       |                                                                                                    |
|-------------------------------------------------|-----------------------------------------------------------------------|----------------------------------------------------------------------------------------------------|
|                                                 | Fax                                                                   | 012345 6789                                                                                        |
|                                                 |                                                                       |                                                                                                    |
|                                                 | Veranstalterdaten                                                     |                                                                                                    |
|                                                 | Nicht-kommerzieller Veranstalter*                                     | Hiermit bestätige kri, dass der Veranstatter gemeinnitzig anerkannt ist     (Verein, d.td., GömpH) |
|                                                 |                                                                       | O Bei dem Veranstatter handett es sich um eine Kommune / Kirche                                    |
|                                                 | Veranstalter *                                                        | Max Mustermann Kuss Test                                                                           |
|                                                 | Abweichende Kontaktdaten des Veran<br>Diese Daten werden im Programmh | Installers bille hier eingeben.                                                                    |
| (                                               | Abweichende Kontaktdaten für<br>Veranstalter                          |                                                                                                    |
| ( )                                             | Gebäude / Raum                                                        | Regierungspräsidium Darmstadt                                                                      |
|                                                 | Straße und Hausnummer*                                                | Luisenplatz 2                                                                                      |
|                                                 | Postleitzahl*                                                         | 64283                                                                                              |
|                                                 | Ort*                                                                  | Darmstadt                                                                                          |
|                                                 | Telefon 1                                                             | 01758794016                                                                                        |
|                                                 | Telefon 2                                                             | wenn vorhanden                                                                                     |
|                                                 | Fax                                                                   | wenn vorhanden                                                                                     |
|                                                 | E-Mail 1                                                              | kussgikultursommer-suedhessen.de                                                                   |
|                                                 | E-Mail 2                                                              | wenn vorhanden                                                                                     |
|                                                 |                                                                       | Cadd Rev 3                                                                                         |
| HTEEN Headow                                    |                                                                       |                                                                                                    |
| - EF Without                                    | m für Spankassen-Kaltunstitung<br>Nessen Dikirissen                   |                                                                                                    |

#### Bild V) ↑

Tragen Sie in den gelben Kasten der (2) die Kontaktdaten ein, die Sie anstelle Ihrer Kontaktdaten (s. Ansprechpartner, *Bild IV*) veröffentlicht haben möchten! Bitte Wählen Sie auch aus, ob sie z.B. eine Kommune und/oder ein gemeinnütziger Verein sind.

Sobald Sie Ihre Angaben eingegeben haben, drücken Sie auf "Weiter >" (3).

| ← → C @ O B https://www.kultursommer-suedher | sen.de/fuer-veranstalter/bewerbung/                                                                                                    |                                                                                          | 70% ☆ 🕒 = |
|----------------------------------------------|----------------------------------------------------------------------------------------------------|------------------------------------------------------------------------------------------|-----------|
|                                              | 30. Kultursommer Südhessen 2023 vom<br>Bewerbungsschluss ist der 22. Januar 20<br>Bitte lesen Sie sich die wichtigen informationen zur Bewe<br>zu den Informationen und Abelitarburgen der Oblien Ber | 03. Juni bis 01. Oktober.<br>223<br>whong durch <u>hears</u> for das Formular ausfülten: |           |
|                                              | Bitte beachten Sie auch unsere Förderrichtlinien und Ziele<br>Veranstaltungsart Konfakt V                                                                                                    | Weranstallung Verbemittel Bestätigung                                                    |           |
|                                              | Veranstaltung<br>Weiche Art Veranstaltung michten Sie an<br>Veranstaltungsnehe / Festival / metotig                                                                                                   | annelden?<br>gior Verantalung                                                            |           |
|                                              | Veranstaltung 1<br>Titel der Veranstaltung<br>Uniertitel der Veranstaltung                                                                                                    | NUSS Text                                                                                |           |
| (2)                                          | Datum Beginn *<br>Uhrzeit Einiass<br>Uhrzeit Beginn<br>Datum Ende                                                                                                    | 0000                                                                                     |           |
| C                                            | Uhrzeit Ende<br>Veranstaltungsdaten<br>Kategorien*                                                                                                    | 2000<br>Z Konzert<br>Z Festival                                                          |           |
|                                              |                                                                                                    | Lesung Ausstellung Straßertheater                                                        |           |

#### Bild VI) 🔨

Auf der nächsten Seite angekommen, können Sie hier die ersten Daten Ihrer Veranstaltung oder wie bei (1) im *Bild VI*) zu sehen ist, mehrere Veranstaltungen als Veranstaltungsreihe anmelden. Bei einer Veranstaltungsreihe, haben Sie dann mehrere Veranstaltungsfenster zu füllen, wie bei (2) und (3) zu sehen ist Wenn Sie mehrere Veranstaltungen anmelden möchten, die allerdings nicht in einer Veranstaltungsreihe zusammenhängen, können Sie hierfür mehrere Einzelanträge stellen.

Ihre Daten werden für eine weitere Anmeldung nicht gespeichert. Wir bitten Sie deshalb, bei Bewerbung einer weiteren Veranstaltung Ihre Daten nochmals neu einzugeben. Bei (2) tragen Sie bitte Name, Untertitel der Veranstaltung, sowie Datum und Uhrzeit ein. Bei (3) haben Sie die Möglichkeit, die Kategorie Ihrer Veranstaltung zu wählen (Mehrfachauswahl möglich).

| Veranstaltungsart Kontakt                                                                                                    | Veranstaltung Förderung Werbemittel Bestätigung                                                                                                    |
|----------------------------------------------------------------------------------------------------|----------------------------------------------------------------------------------------------------|
| Veranstaltung<br>Welche Art Veranstaltung möchten<br>Einzelveranstaltung     Veranstaltungsreihe / Festival / m                                                                                   | Sie anmelden?<br>Hehrtägige Veranstaltung                                                                                                    |
| Veranstaltung 1Titel der VeranstaltungUntertitel der VeranstaltungDatum und UhrzeitDatum Beginn*Uhrzeit EinlassUhrzeit BeginnDatum EndeUhrzeit EndeVeranstaltungsdaten.<br>Kategorien*Kategorien* | KUSS Test   Teil 1   00:00   00:00   00:00   00:00   00:00   00:00   00:00   00:00   00:00   00:00   00:00   00:00   00:00   00:00   00:00   00:00   00:00   00:00   00:00   00:00   00:00   00:00   00:00   00:00   00:00   00:00   00:00   00:00   00:00   00:00   00:00   00:00   00:00   00:00   00:00   00:00   00:00   00:00   00:00   00:00   00:00   00:00   00:00   00:00   00:00   00:00   00:00   00:00   00:00   00:00   00:00   00:00   00:00   00:00   00:00   00:00   00:00   00:00   00:00   10:00   10:00   10:00   10:00   10:00   10:00   10:00   10:00   10:00   10:00   10:00   10:00   10:00   10:00   10:00   10:00   10:00   10 |
| Geochreibung für<br>Veranstaltungskalender<br>Zusatzinformationen                                                                                                    | Maxima Musterfrau<br>32/350<br>Max. 350 Zeichen. Bitte druckfertige Formulierungen verwenden.<br>Ein Mix aus Mustern, Mann und Frau.<br>53/350<br>Max. 350 Zeichen. Bitte druckfertige Formulierungen verwenden.<br>Ist natürlich nur ein Beispiel<br>50/350<br>Max. 350 Zeichen. Bitte druckfertige Formulierungen verwenden.                                                                                                    |

## Bild VII) ↑

Bei (4) geben Sie bitte die Künstler bzw. das Ensemble an.

Unter (5) schreiben Sie bitte einen Informationstext//Programmtext über ihre geplante Veranstaltung. Diesen Text werden wir dann für den Veranstaltungskalender nutzen, also bitte druckfertig eingeben.

Falls Sie zusätzliche Informationen wie z.B. Infos zum Ticketverkauf, "Eintritt auf Spendenbasis" oder Ausweich-Location bei schlechtem Wetter einfügen möchten, können Sie dies hier tun, siehe (6).

| Bitte ausfüllen wenn der Veranstalt                                                                                                    | tungsort von der unter "Vera                                                                                                    | anstalterdaten" angegebenen Adresse abweicht.                                                                                                    |
|----------------------------------------------------------------------------------------------------|----------------------------------------------------------------------------------------------------|----------------------------------------------------------------------------------------------------|
| Veranstaltungsort weicht von<br>Veranstalterdaten ab                                                                                                    | □ Ja 7                                                                                                    |                                                                                                    |
| Eintrittspreise                                                                                                    |                                                                                                    |                                                                                                    |
| Bei einer Veranstaltungsreihe bitte<br>Veranstaltungsreihe abweichen                                                                                                    | nur ausfüllen, wenn die Ein                                                                                                    | trittspreise dieser Veranstaltung von denen der                                                                                                    |
| Eintritt frei                                                                                                    | 🗸 Ja                                                                                                    |                                                                                                    |
| Vorverkauf                                                                                                    | 0,00                                                                                                    | €                                                                                                    |
| Vorverkauf bis                                                                                                    | 0,00                                                                                                    | € optional. Bei Preisspannen (von - bis) hier den<br>Eintrittspreis _bis" eingeben.                                                                    |
| Vorverkauf ermäßigt                                                                                                    | 0,00                                                                                                    | £                                                                                                    |
| Vorverkauf ermäßigt bis                                                                                                    | 0,00                                                                                                    | € optional. Bei Preisspannen (von - bis) hier den<br>Eintrittspreis _bis" eingeben                                                                     |
| Abendkasse                                                                                                    | 0,00                                                                                                    | €                                                                                                    |
| Abendkasse bis                                                                                                    | 0,00                                                                                                    | € optional. Bei Preisspannen (von - bis) hier den<br>Fintrittspreis, bis" eingeben                                                                     |
| Abendkasse ermäßigt                                                                                                    | 0,00                                                                                                    | €                                                                                                    |
| Abendkasse ermäßigt bis                                                                                                    | 0.00                                                                                                    | € optional. Bei Preisspannen (von - bis) hier den                                                                                                    |
| Link zu Online-Ticket Verkauf                                                                                                    |                                                                                                    |                                                                                                    |
| Pitte max 2 Pilder booklades und                                                                                                    | den Urbahar des Rildes and                                                                                                    | ahaa                                                                                                    |
| Bitte max. 3 Bilder hochladen und d<br>Die Bildauswahl wird durch den Ku<br>Sollten Probleme beim Hochladen                                                                                                    | den Urheber des Bildes ang<br>ltursommer Südhessen e.V.<br>von Bildern auftreten, deakt                                                                                                    | eben.<br>getroffen.<br>ivieren Sie bitte vorübergehend Ihren Virenscanner                                                                              |
| Bitte max. 3 Bilder hochladen und<br>Die Bildauswahl wird durch den Ku<br>Sollten Probleme beim Hochladen<br>oder Ihre Firewall und laden Sie die                                                                                                    | den Urheber des Bildes ang<br>Itursommer Südhessen e.V.<br>von Bildern auftreten, deakt<br>Bilder erneut hoch.                                                                                                    | eben.<br>getroffen.<br>ivieren Sie bitte vorübergehend Ihren Virenscanner                                                                              |
| Bitte max. 3 Bilder hochladen und o<br>Die Bildauswahl wird durch den Ku<br>Sollten Probleme beim Hochladen<br>oder Ihre Firewall und laden Sie die<br>Bildformat: mindestens 1920 Pixel<br>Wenn die Mindestgröße nicht einge<br>Programmheft.                                                                    | den Urheber des Bildes ang<br>Itursommer Südhessen e.V.<br>von Bildern auftreten, deakt<br>Bilder erneut hoch.<br>breit, RGB Farbraum<br>ehalten wird, erfolgt keine V                                                                             | eben.<br>getroffen.<br>ivieren Sie bitte vorübergehend Ihren Virenscanner<br>eröffentlichung des Bildes im Internet /                                  |
| Bitte max. 3 Bilder hochladen und o<br>Die Bildauswahl wird durch den Ku<br>Sollten Probleme beim Hochladen<br>oder ihre Firewall und laden Sie die<br>Bildformat: mindestens 1920 Pixel<br>Wenn die Mindestgröße nicht einge<br>Programmheft.<br>Bild 1                                                          | den Urheber des Bildes ang<br>Itursommer Südhessen e.V.<br>von Bildern auftreten, deakt<br>Bilder erneut hoch.<br>Birdit, RGB Farbraum<br>halten wird, erfolgt keine V                                                                             | eben.<br>getroffen.<br>ivieren Sie bitte vorübergehend Ihren Virenscanner<br>eröffentlichung des Bildes im Internet /                                  |
| Bitte max. 3 Bilder hochladen und o<br>Die Bildauswahl wird durch den Ku<br>Sollten Probleme beim Hochladen<br>oder ihre Firewall und laden Sie die<br>Bildformat: mindestens 1920 Pixel<br>Wenn die Mindestgröße nicht einge<br>Programmheft.<br>Bild 1<br>Bild                                                  | den Urheber des Bildes ang<br>Itursommer Sidhessen e.V.<br>von Bildern auftreten, deakt<br>Bilder erneut hoch.<br>Bider erneut hoch.<br>breit, RGB Farbraum<br>ehalten wird, erfolgt keine V                                                       | eben.<br>getroffen.<br>ivieren Sie bitte vorübergehend Ihren Virenscanner<br>eröffentlichung des Bildes im Internet /                                  |
| Bitte max. 3 Bilder hochladen und o<br>Die Bildauswahl wird durch den Ku<br>Sollten Probleme beim Hochladen<br>oder ihre Firewall und laden Sie die<br>Bildformat: mindestens 1920 Pixel<br>Wenn die Mindestgröße nicht einge<br>Programmheft.<br>Bild 1<br>Bild                                                  | den Urheber des Bildes ang<br>Itursommer Sidhessen e.V.<br>von Bildern auftreten, deakt<br>Bilder erneut hoch.<br>breit, RGB Farbraum<br>ehalten wird, erfolgt keine V                                                                             | eben.<br>getroffen.<br>ivieren Sie bitte vorübergehend Ihren Virenscanner<br>eröffentlichung des Bildes im Internet /<br>nhängen                       |
| Bitte max. 3 Bilder hochladen und o<br>Die Bildauswahl wird durch den Ku<br>Sollten Probleme beim Hochladen<br>oder ihre Firewall und laden Sie die<br>Bildformat: mindestens 1920 Pixel<br>Wenn die Mindestgröße nicht einge<br>Programmheft.<br>Bild 1<br>Bild                                                  | den Urheber des Bildes ang<br>Itursommer Sidhessen e.V.<br>von Bildern auftreten, deakt<br>Bilder erneut hoch.<br>breit, RGB Farbraum<br>ehalten wird, erfolgt keine V                                                                             | eben.<br>getroffen.<br>ivieren Sie bitte vorübergehend Ihren Virenscanner<br>eröffentlichung des Bildes im Internet /<br>nhängen                       |
| Bitte max. 3 Bilder hochladen und o<br>Die Bildauswahl wird durch den Ku<br>Sollten Probleme beim Hochladen<br>oder Ihre Firewall und laden Sie die<br>Bildformat: mindestens 1920 Pixel<br>Wenn die Mindestgröße nicht einge<br>Programmheft.<br>Bild 1<br>Bild<br>Urheber / Bildunterschrift                    | den Urheber des Bildes ang<br>Itursommer Sijdhessen e.V.<br>von Bildern auftreten, deakt<br>Bilder erneut hoch.<br>breit, RGB Farbraum<br>shalten wird, erfolgt keine V                                                                            | eben.<br>getroffen.<br>ivieren Sie bitte vorübergehend Ihren Virenscanner<br>eröffentlichung des Bildes im Internet /<br>nhängen<br>Von Ihrem Computer |
| Bitte max. 3 Bilder hochladen und<br>Die Bildauswahl wird durch den Ku<br>Sollten Probleme beim Hochladen<br>oder Ihre Firewall und laden Sie die<br>Bildformat: mindestens 1920 Pixel<br>Wenn die Mindestgröße nicht einge<br>Programmheft.<br>Bild 1<br>Bild<br>Urheber / Bildunterschrift<br>Bild 2<br>Bild    | den Urheber des Bildes ang<br>Itursommer Sijdhessen e.V.<br>von Bildern auftreten, deakt<br>Bilder erneut hoch.<br>breit, RGB Farbraum<br>halten wird, erfolgt keine V                                                                             | eben.<br>getroffen.<br>ivieren Sie bitte vorübergehend Ihren Virenscanner<br>eröffentlichung des Bildes im Internet /<br>nhängen<br>Von Ihrem Computer |
| Bitte max. 3 Bilder hochladen und er<br>Die Bildauswahl wird durch den Ku<br>Sollten Probleme beim Hochladen<br>oder Ihre Firewall und laden Sie die<br>Bildformat: mindestens 1920 Pixel<br>Wenn die Mindestgröße nicht einge<br>Programmheft.<br>Bild 1<br>Bild<br>Urheber / Bildunterschrift<br>Bild 2<br>Bild | den Urheber des Bildes ang<br>Itursommer Sijdhessen e.V.<br>von Bilder auftreten, deakt<br>Bilder erneut hoch.<br>breit, RGB Farbraum<br>shalten wird, erfolgt keine V<br>Date hier<br>Date hier<br>ablegen<br>Date i hier<br>ablegen<br>Date i ar | eben.<br>getroffen.<br>ivieren Sie bitte vorübergehend Ihren Virenscanner<br>eröffentlichung des Bildes im Internet /<br>nhängen<br>Von Ihrem Computer |
| Bitte max. 3 Bilder hochladen und<br>Die Bildauswahl wird durch den Ku<br>Sollten Probleme beim Hochladen<br>oder Ihre Firewall und laden Sie die<br>Bildformat: mindestens 1920 Pixel<br>Wenn die Mindestgröße nicht einge<br>Programmheft.<br>Bild 1<br>Bild<br>Urheber / Bildunterschrift<br>Bild 2<br>Bild    | den Urheber des Bildes ang<br>Itursommer Sijdhessen e.V.<br>von Bilder auftreten, deakt<br>Bilder erneut hoch.<br>breit, RGB Farbraum<br>shalten wird, erfolgt keine V<br>Datei hier<br>ablegen Datei ar<br>ablegen Datei ar                       | eben.<br>getroffen.<br>ivieren Sie bitte vorübergehend Ihren Virenscanner<br>eröffentlichung des Bildes im Internet /<br>ohängen<br>Von Ihrem Computer |

# Bild VIII) 🔨

Bei (1) klicken Sie bitte hier, wenn der Veranstaltungsort eine andere Adresse hat als der Veranstalter.

Bei (2) tragen Sie bitte die Eintrittspreise ein, sofern Sie welche haben.

Bei (3) laden Sie bitte bis zu drei Bilder hoch, welche wir dann auf der KUSS-Homepage veröffentlichen werden. Das KUSS-Team sucht sich dann von Ihren drei Vorschlägen eines aus.

#### Vergessen Sie bitte nicht, den Urheber des Bildes zu nennen.

#### Auch werden Bilder, welche kleiner als 1920 Pixel breit sind, nicht vom System angenommen.

|   | 30. Autursommer suanessen 2023 vom 03. Juni bis 01. Oktober.                                                                                                    |
|---|----------------------------------------------------------------------------------------------------|
| / | Deweibungssimuss ist der 22. Jahuar 2023                                                                                                    |
|   | Bitte lesen Sie sich die wichtigen Informationen zur Bewerbung durch, <u>bevor</u> Sie das Formular ausfüllen:<br>Zur den Informationen zur die Gesteinnenen den Oction Bewerbungt |
|   | zu den imormationen und Ankeldungen der Omline bewerbung:                                                                                                    |
|   | Bitte beachten Sie auch unsere Förderrichtlinien und Ziele!                                                                                                    |
|   |                                                                                                    |
|   | Veranstaltungsart Kontakt Veranstaltung Förderung Werbemittel Bestätigung                                                                                                    |
|   |                                                                                                    |
| / |                                                                                                    |
| ( | Förderung                                                                                                    |
|   |                                                                                                    |
|   |                                                                                                    |
|   | Förderantrag                                                                                                    |
|   |                                                                                                    |
|   | Wenn Sie einen Färderantza für Ihre Veranstaltung oder Veranstaltungsreihe stellen möchten, füllen Sie bitte 4                                                                     |
|   |                                                                                                    |
|   | Förderantrag stellen 🛛 Ja                                                                                                    |
|   |                                                                                                    |
|   | < Zurück (Weiter )                                                                                                    |
|   |                                                                                                    |
|   |                                                                                                    |
|   |                                                                                                    |

## Bild IX) ↑

Wenn Sie einen Antrag auf finanzielle Förderung stellen möchten, klicken Sie bitte in das Feld "Förderantrag stellen" (s. "(1)). Das Formular für den Finanzierungsplan (siehe *Bild X*) öffnet sich.

Sollten Sie keiner Finanzierung bedürfen sondern Ihre Veranstaltung lediglich werblich aufgenommen haben wollen, so klicken Sie auf (2) "Weiter".

|   | Förderung<br>Förderantrag                                                |                                                  |                                                                                   |          | ← Rild \     |
|---|--------------------------------------------------------------------------|--------------------------------------------------|-----------------------------------------------------------------------------------|----------|--------------|
| 5 | Wern Sie einen Förderantrag für ih<br>nachfolgende Felder und den Finanz | ne Veranataltung oder Verana<br>lerungsplan aus. | teltungsnellte stellen möchten, fölen Sie bitte                                   |          | C Ditu /     |
| ð | Förderantrag stollen                                                     | 20 Ja                                            |                                                                                   |          |              |
|   | Ausgaben                                                                 |                                                  |                                                                                   |          |              |
|   | Honorare                                                                 | 0.00                                             |                                                                                   |          |              |
|   | Fahrtkosten                                                              | 0.00                                             | e                                                                                 |          |              |
|   | Unterbringung                                                            | 0,00                                             | ¢                                                                                 |          |              |
|   | Druckkosten                                                              | 0,00                                             | 4                                                                                 |          | Enterla d    |
|   | CEMA/Lizenzgebühren                                                      | 0,00                                             | e                                                                                 |          | Entschei     |
|   | Künatlersczialabgabe                                                     | 0,00                                             | ¢                                                                                 |          |              |
|   | Ausländersteuer                                                          | 0,00                                             | £                                                                                 | •        | Eördoru      |
|   | Saalmiete                                                                | 0,00                                             | e                                                                                 | •        | FUI del ul   |
|   | Tachnik                                                                  | 0,00                                             | ¢                                                                                 | •        |              |
|   | Transportikosten                                                         | 0,00                                             | •                                                                                 | •        |              |
| _ | Versicherungen                                                           | 0,00                                             | ¢                                                                                 | •        | aus.         |
|   | Materialkosten                                                           | 0,00                                             | ¢                                                                                 |          |              |
|   | Personalkosten                                                           | 0,00                                             | <ul> <li>nur euterne Personalizat/(n v/e Security,<br/>Drendweche, DOC</li> </ul> | <b>1</b> |              |
|   | Werbekosten                                                              | 0,00                                             | ¢                                                                                 | •        |              |
|   | Sonatige Ausgeben                                                        | 0,00                                             | ¢                                                                                 | •        |              |
|   | Gesamteusgeben                                                           | oc                                               |                                                                                   |          | Bei einer    |
|   | Einnahmen                                                                |                                                  |                                                                                   |          |              |
|   | Detrittaaritise                                                          | 0.00                                             | ¢                                                                                 |          | desamm       |
|   | Spandan / Sponsorangelder                                                | 0.00                                             | 6                                                                                 | 1        | 9            |
|   | /Zuschüsse<br>Walters Tolttmittel                                        |                                                  |                                                                                   |          | - Cinerality |
|   | Anzeloanwarbung                                                          | 0,00                                             |                                                                                   |          | EINZELVE     |
|   | Sonstige Verkaufsenibse                                                  | 0,00                                             | 1                                                                                 |          |              |
|   | Openmittel                                                               | 0,00                                             |                                                                                   |          |              |
| _ | Gesanteinnahmen                                                          | 0 c                                              |                                                                                   |          |              |
|   | Voraussichtliches Defizit /                                              | 04                                               |                                                                                   |          |              |
|   | Oberschuss                                                               |                                                  |                                                                                   |          |              |
|   | Bestätigung                                                              | tak die Wahitpien                                |                                                                                   |          |              |
|   | Kommantar                                                                | meiner Angeben.                                  |                                                                                   |          |              |
|   |                                                                          |                                                  |                                                                                   |          |              |
|   |                                                                          |                                                  | li.                                                                               |          |              |
|   | Weltere Bundes- oder Landesmitte<br>beantragt                            |                                                  |                                                                                   |          |              |
|   | Bankverbindung                                                           |                                                  |                                                                                   |          |              |
|   |                                                                          |                                                  |                                                                                   |          |              |
|   | Ritte geben Sie hier die Bankverbind                                     | ing an, auf die der Förderbetrag i               | iterwiesen werden soll.                                                           |          | D · (0)      |
|   | Kostolababar*                                                            |                                                  |                                                                                   |          | - Bei (3) a  |
|   |                                                                          |                                                  |                                                                                   |          |              |
|   | Bank*                                                                    |                                                  |                                                                                   |          | Mana         |
|   | IBAN*                                                                    |                                                  |                                                                                   |          | veransta     |
|   | BIC*                                                                     |                                                  |                                                                                   |          |              |
|   |                                                                          |                                                  |                                                                                   |          | ilhomuio     |
|   | nex20gung Forderbeidingungen                                             | Pardeled Ingungen<br>per Kenning                 |                                                                                   |          | uper wies    |
| _ |                                                                          |                                                  |                                                                                   |          |              |
|   |                                                                          |                                                  |                                                                                   |          |              |
|   |                                                                          |                                                  |                                                                                   |          |              |
|   |                                                                          |                                                  |                                                                                   |          |              |

#### V

iden Sie sich für einen Antrag auf finanzielle ng, füllen Sie nun bitte den Finanzierungsplan (2)

r Veranstaltungsreihe geben Sie bitte die die elten Kosten und möglichen Einnahmen aller ranstaltungen zusammen an.

eben Sie die Bankverbindung des gemeinnützigen alters an, an den der Förderbetrag später sen werden soll.

| Veranstaltungsart Kontakt                                                                                                    | Veranstaltung                                                  | Förderung                                  | Werbemittel                   | Bestätigung |  |
|----------------------------------------------------------------------------------------------------|----------------------------------------------------------------|--------------------------------------------|-------------------------------|-------------|--|
| Werbemittel                                                                                                    |                                                                |                                            |                               |             |  |
| Bitte geben Sie die Anzahl der Werbemitt                                                                                     | el an, die wir Ihnen zu                                        | r Verfügung stellen s                      | ollen.                        |             |  |
| Anzahl Veranstaltungskalender*                                                                                               | 20                                                             |                                            |                               |             |  |
| Anzahl Plakate A3 (Blanko, nur Logos)                                                                                        | 20                                                             |                                            |                               |             |  |
| Anzahl Handzettel A5 (Blanko, nur<br>Logos)                                                                                  | 20                                                             |                                            |                               |             |  |
| 50 Plakate sind kostenlos, darüber hinau<br>abgezogen.                                                                       | s wird jedes Exempla                                           | r mit 0,25 € berechnet                     | t und später vom Zuso         | chuss       |  |
| Zur besseren Verarbeitung und Nutzung a<br>Handzettel sind kostenfrei, danach berec                                          | als Kopiervorlage wer<br>hnen wir 0,50 € pro H                 | den immer zwei Hanc<br>andzettel.          | lzettel auf Din A4 ged        | ruckt. 100  |  |
| Die hier eingetragehen Plakatvordrucke k<br>Veranstaltungskalendern bei der zuständ<br>Wissenschaftsstadt Darmstadt abholen. | önnen Sie im Falle de<br>igen Stelle Ihre <mark>r Kreis</mark> | r Förderung zusamm<br>verwaltung bzw. bein | en mit den<br>1 Kulturamt der |             |  |
|                                                                                                    |                                                                |                                            |                               |             |  |
|                                                                                                    |                                                                |                                            |                               |             |  |
|                                                                                                    | < Zurück                                                       | Weiter 🗲                                   |                               |             |  |

#### Bild XI) 🔨

Ein Service unserer Förderung beinhaltet, dass Sie bei uns bis zu einer gewissen Anzahl Flyer und Plakate kostenfrei erhalten können. Hierbei handelt es sich um Plakatvordrucke mit unserem Logo und das unserer Förderer sowie einer großen Freifläche für Ihre Inhalte. Bei Bedarf der Werbemittel, bitte auf eine realistische Anzahl an Mengen achten.

Die Bestellung unserer Plakate und Flyer ist jedoch kein Muss! Sie können auch eigene Werbemittel privat in Auftrag geben.

Sollten Sie Ihre eigenen Plakate und Flyer verwenden, so füllen Sie bitte trotzdem das Feld "Anzahl Veranstaltungskalender" aus – laut unseren Förderrichtlinien sind Sie dazu angehalten, unsere Veranstaltungskalender auszulegen. Dies dient auch zur Bewerbung Ihrer Veranstaltung.

# Bewerbungsformular

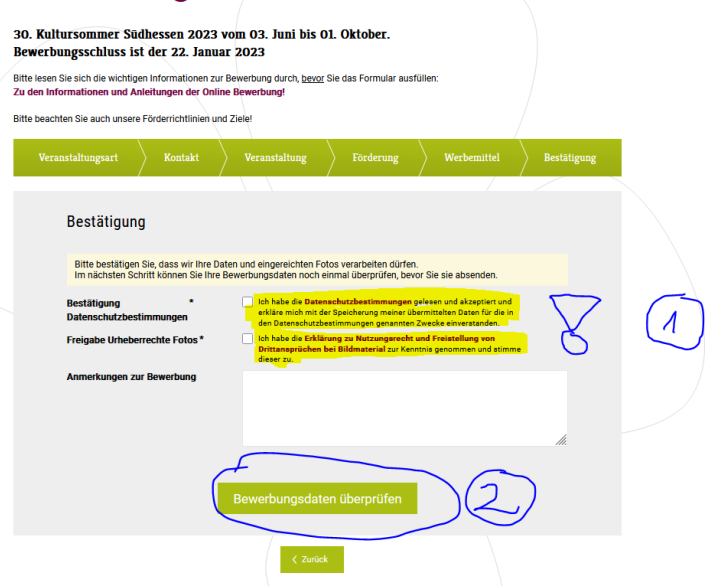

#### ← Bild XII)

Bitte bestätigen Sie Ihr Einverständnis mit unseren Datenschutzbestimmungen. Ihre Daten schützen und verwalten wir nach geltendem Recht. Um genauere Informationen hierzu zu erhalten, folgen Sie den Links (gelblich in *Bild XII)* markiert), aber schließen Sie <u>NICHT</u> die Bewerbungsformularseite.

Mit dem zweiten Kästchen gewähren Sie uns ein einfaches kostenfreies Nutzungs- und Bearbeitungsrecht Ihrer Fotos und stellen uns von etwaigen Ansprüchen Dritter frei.

Damit wir Sie für eine Förderung berücksichtigen können, müssen beide Felder angekreuzt sein! Sollten Sie die Alles bestätigt haben, so können Sie nun final Ihre Daten prüfen. Alles auf einem Blick.

Sollten Ihnen Abweichungen oder Fehler auffallen, so können Sie unten links wie in *Bild XIII)* zu sehen, das Formular nochmals bearbeiten. Ist alles zu Ihrer Zufriedenheit, so klicken Sie unten rechts auf "Bewerbung einreichen".

| Name of a transmission         Transmission         Transmission |                                                                                                    |           |
|----------------------------------------------------------------------------------------------------|----------------------------------------------------------------------------------------------------|-----------|
|                                                                                                    | Statistic universide information for manualitation formation of formation of the manualitation of the manualitat | f LOOIN 🔒 |
| $Bild(XX) \rightarrow$                                                                                                    | Bewerbung erfolgreich versandt                                                                                                    | ų.        |
| Haben Sie nun Ihre "Bewerbung<br>erfolgreich versandt" wie in<br><i>Bild IXX),</i> so können Sie sich erst einmal<br>selbst applaudieren!                                                                                                    | Vielen Dark für hire Bewerbung.<br>Sie erheiten eine Bestätigung des Bewerbungseingangs an ihre angegebene EMAI Adresse.<br>Ihre Bewerbungstöft, Wir werden ihnen bis vorzuseterkein.<br>Bei unvollständigen Daten bitten wir Sie per EMail um Ergänzungen bis vorzuseterheich Ende Januar.<br>Ihre Bewerbungsdaten                                                                                                    | lich und  |
| Ihre Bewerbungsdaten stehen Ihnen nun<br>zum Ausdruck zur Verfügung.                                                                                                    | Bewerburgsdatum: 01.12.2022, 16.41 Uhr                                                                                                    |           |

Wir hoffen, wir konnten Ihnen mit dieser Hilfeseite weiterhelfen. Stöbern Sie gerne auch noch auf unseren <u>Social-Media-Kanälen</u> oder abonnieren Sie gerne unseren monatlichen <u>Newsletter</u>.

Ihr Kultursommer Südhessen e.V. - Team